## **Fehlerbehebung**

Treiber installiert, Drucker druckt nicht Meistens wurde unter Windows der falsche USB Port angegeben.

Gehen Sie wie folgt vor:

unter "Systemsteuerung"-> "Einstellungen"-> "Geräte"-> "Drucker und Scanner" klicken Sie auf den installierten Drucker und wählen "Verwalten", danach

"Druckereigenschaften"

klicken Sie den Karteireiter "Anschlüsse"

Scrollen Sie die Liste zu den USB Anschlüssen (linke Spalte) bis Sie in der Spalte "Beschreibung" LabelPrinter finden.

Setzen Sie das Häckchen bei diesem USB Anschluss, fertig!

| Druckereinste            | elungen                | Vorlagen                  | Sprache                 | Barcode :        | Schriften | Befehlast     | shift Obj |
|--------------------------|------------------------|---------------------------|-------------------------|------------------|-----------|---------------|-----------|
| Algemein                 | Freigab                | e Anscl                   | hüsse                   | Erweitert        | Farbver   | watung        | Sicherhe  |
| \$                       | Rongta F               | RP4xx Serie               | 15                      |                  |           |               |           |
| Auf folgen<br>freien und | iden Anso<br>markiert  | chlüssen di<br>en Anschlu | ucken. Di<br>iss gedrui | e Dokume<br>:kt. | nte werd  | en auf dei    | m ersten  |
| Anschlus                 | s Besc                 | hreibung                  | Drucker                 |                  |           | ^             |           |
| L COM                    | : Serie                | ner Anschl                | uss                     |                  |           |               |           |
| COM.                     | : Serie                | ller Anschl               | uss                     |                  |           |               |           |
| LI COM:                  | s: Serie               | ller Anschl               | uss                     |                  |           |               |           |
| COM                      | 1: Sene                | ller Anschl               | uss                     |                  |           |               |           |
| - HLE                    | Auso                   | pero Dat                  | ei umi                  | Constitution     |           | 630           |           |
| 03800                    | IISDOOT LakelDeig      |                           | Smart Laber Printer 620 |                  |           |               | _         |
|                          | Labe                   | ierinter                  |                         | Kongta N         | PAXX SEI  | e5            | ~         |
| Hinzufügen               |                        |                           | Löschen                 |                  |           | Konfigurieren |           |
| Bidirekt                 | ionale Ur<br>pool akti | iterstützun<br>vieren     | g aktivier              | en               |           |               |           |
|                          |                        |                           |                         |                  |           |               |           |
|                          |                        |                           |                         |                  |           |               |           |